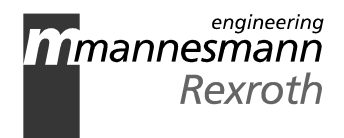

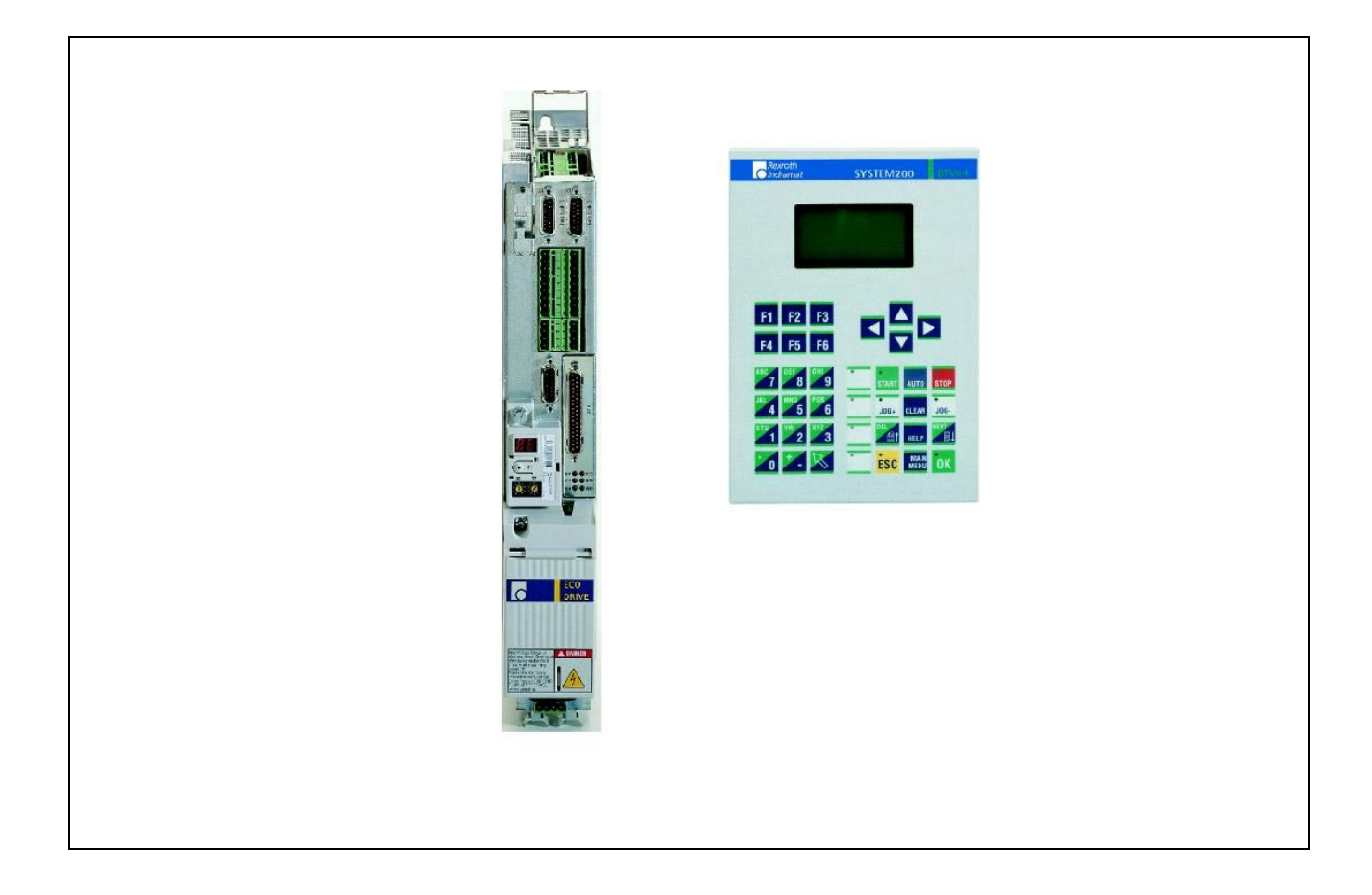

# DKC21.3 for Roll Feeds with ELC and BTV04

Application

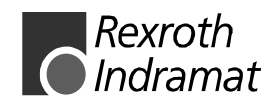

DOK-SUPPL\*-BTV04\*ELW\*\*-AW01-EN-P

| ELC and BTV04                                                                              |
|--------------------------------------------------------------------------------------------|
| Application                                                                                |
|                                                                                            |
| • 120-2100-B327-01/EN                                                                      |
| <ul><li>This document assists</li><li>in the programming of an ELC via the BTV04</li></ul> |
|                                                                                            |

| Editing sequence | Document designation of<br>previous editions | Status  | Comments |
|------------------|----------------------------------------------|---------|----------|
|                  | Dok-SUPPL*-BTV04*ELW**-AW01-EN-P             | 08/2000 |          |
|                  |                                              |         |          |
|                  |                                              |         |          |

| Copyright    | © Rexroth Indramat GmbH, 1999                                                                                                    |
|--------------|----------------------------------------------------------------------------------------------------|
|              | Copying this document and giving it to others and the use and<br>communication of the contents hereof without express authority, are<br>forbidden. Offenders are liable for payment of damages. All rights<br>reserved in the event of the grant of a patent or the registration of a utility<br>model or design. (DIN 34-1) |
| Validity     | All rights reserved with respect to documentation and delivery of products.                                                                                                    |
| Publsihed by | Rexroth Indramat GmbH<br>BgmDrNebel-Str. 2 • D-97816 Lohr a. Main                                                                                                    |
|              | Telefon 09352/40-0 • Tx 689421 • Fax 09352/40-4885                                                                                                    |
|              | http://www.rexroth.com/indramat                                                                                                    |

Abt. BAG (WD)

**Note** This document is printed on chlorine free paper.

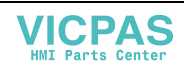

# Contents

| 1-1 | 1 |
|-----|---|
|-----|---|

| 2 | Sta | ndard Roll Feed                                                   | 2-1  |
|---|-----|-------------------------------------------------------------------|------|
|   | 2.1 | The Tasks of a Roll Feed                                          | 2-1  |
|   | 2.2 | The Hardware Needed                                               | 2-1  |
|   | 2.3 | Program Structure in the Control                                  | 2-2  |
|   |     | Feed before the Press (Program example)                           | 2-2  |
|   |     | Press before feed (Program example)                               | 2-2  |
|   | 2.4 | Programming with the BTV04                                        | 2-4  |
|   |     | Selection Menu                                                    | 2-4  |
|   |     | Programming Feed Data (F1)                                        | 2-5  |
|   |     | Number of pieces input (F2)                                       | 2-5  |
|   |     | Programmable outputs (Tool selection) (F3)                        | 2-5  |
|   |     | Drive Information (F4)                                            | 2-7  |
|   |     | System I/Os (F5 by Firmware ELC)                                  | 2-7  |
|   |     | Free Use Inputs                                                   | 2-8  |
|   |     | Outputs and markers                                               | 2-8  |
|   |     | Markers 33 to 64                                                  | 2-9  |
|   |     | Markers 65 to 99                                                  | 2-9  |
|   |     | Stroke Count/Load (only for FLP Firmware)                         | 2-9  |
|   |     | Operating mode (F6)                                               | 2-10 |
|   |     | F1 Operating mode selection (Password Protection Level 1 possible | 2-10 |
|   |     | F2 Current operating mode                                         | 2-11 |
|   |     | F3 Contrast Settings                                              | 2-12 |
|   |     | Diagnoses                                                         | 2-12 |
|   |     | Service Menu                                                      | 2-13 |
|   |     | Language                                                          | 2-13 |
|   |     | Serial System Control                                             | 2-13 |
|   | 2.5 | Parameter ELC                                                     | 2-14 |
|   |     | A100 Applications                                                 | 2-14 |
|   |     | A101 Feed Constant                                                | 2-14 |
|   |     | A102 Gearbox                                                      | 2-14 |
|   |     | A106 Maximum Speed                                                | 2-15 |
|   |     | A107 Set-up Speed                                                 | 2-15 |
|   |     | A108 Bipolar Acceleration                                         | 2-15 |
|   |     | A111 Switching Threshold, Positioning Window                      | 2-16 |
|   |     | A115 Monitoring                                                   | 2-16 |
|   |     | A116 Feed Monitoring                                              | 2-16 |

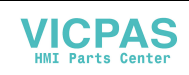

3

|     | A117       | Monitoring encoder difference (measuring wheel mode only) | 2-17 |
|-----|------------|-----------------------------------------------------------|------|
|     | AA00       | Tasks 2 & 3                                               | 2-18 |
|     | AA05       | Electrical Ventilating                                    | 2-18 |
|     | AA07       | Measuring wheel mode                                      | 2-18 |
|     | B000       | Display                                                   | 2-18 |
| 2.6 | Interface  | Parameter                                                 | 2-19 |
|     | B001       | Interface Parameter                                       | 2-19 |
|     | B002       | Interface Parameter                                       | 2-19 |
|     | B009       | Serial Inputs and Outputs                                 | 2-20 |
|     | B010       | System Control                                            | 2-20 |
| 2.7 | Drive Para | ameter                                                    | 2-21 |
|     | C000       | Working Polarity                                          | 2-21 |
|     | C004       | Interface encoder 2 (measuring wheel mode only)           | 2-21 |
|     | C005       | Position encoder type 2 (measuring wheel mode only)       | 2-21 |
|     | C006       | Resolution 2 (measuring wheel mode only)                  | 2-22 |
|     | C007       | Feed constant 2 (measuring wheel mode only)               | 2-22 |
|     | CR07       | Kv Factor                                                 | 2-22 |
| 2.8 | Paramete   | er List ELC                                               | 2-23 |
|     |            |                                                           |      |
| Ter | minal dia  | agrams                                                    | 3-1  |
| 3.1 | BTV-DKC    | Interface and Power Connections                           | 3-1  |

| 3.2 | ELC I/Os                 | . 3-2 |
|-----|--------------------------|-------|
| 3.3 | Accessories and Firmware | . 3-3 |

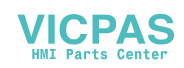

# 1 Introduction

This document describes the standard program for roll feed applications selected using the F functions.

This makes a quick and secure integration of a Rexroth Indramat system for a functioning roll feed possible (Turnkey solution).

For applications with expanded functions, all services are available via the Service menu of the single-axis control ELC for free programming. (See documentation on single-axis control ELC **DOK-ECODR3-FLP-01VRS\*\*-FK01-DE-P** MN 287131 or **DOK-ECODR3-FLP-01VRS\*\*-FK01-DE-P** MN 287131).

The customer thus has at his disposal all options for a quick and flexible application of the Rexroth-Indramat solution.

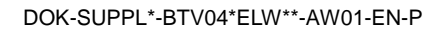

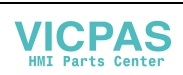

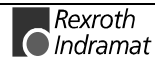

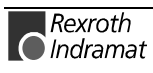

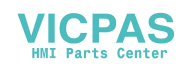

# 2 Standard Roll Feed

# 2.1 The Tasks of a Roll Feed

It is the task of a roll feed to transport material (sheet-metal, wiring and so on) under a press, cutter or stamper. The material may only be transported if the stamping or cutting tool is open. The synchronisation between feed and press is controlled with an external signal (feed area) which signals the position of the press.

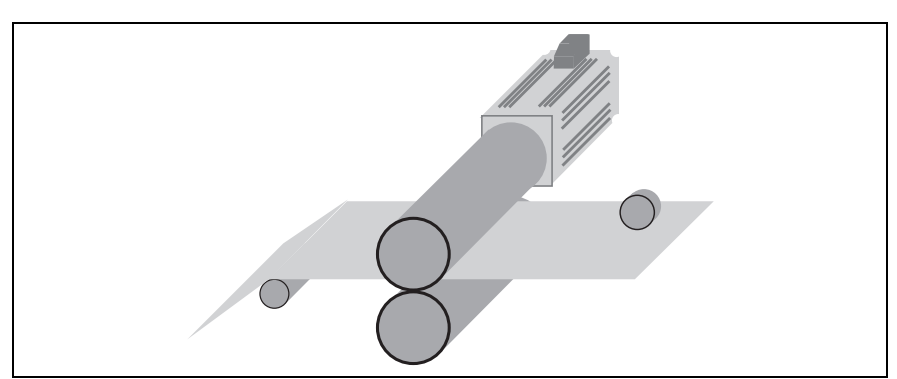

Fig. 2-1: Roll Feed

# 2.2 The Hardware Needed

The Indramat system for a standard roll feed with ELC control is made up of the following hardware components:

Drive controller DKC21.3 Servo motor MKD o MHD BTV04 operator terminal

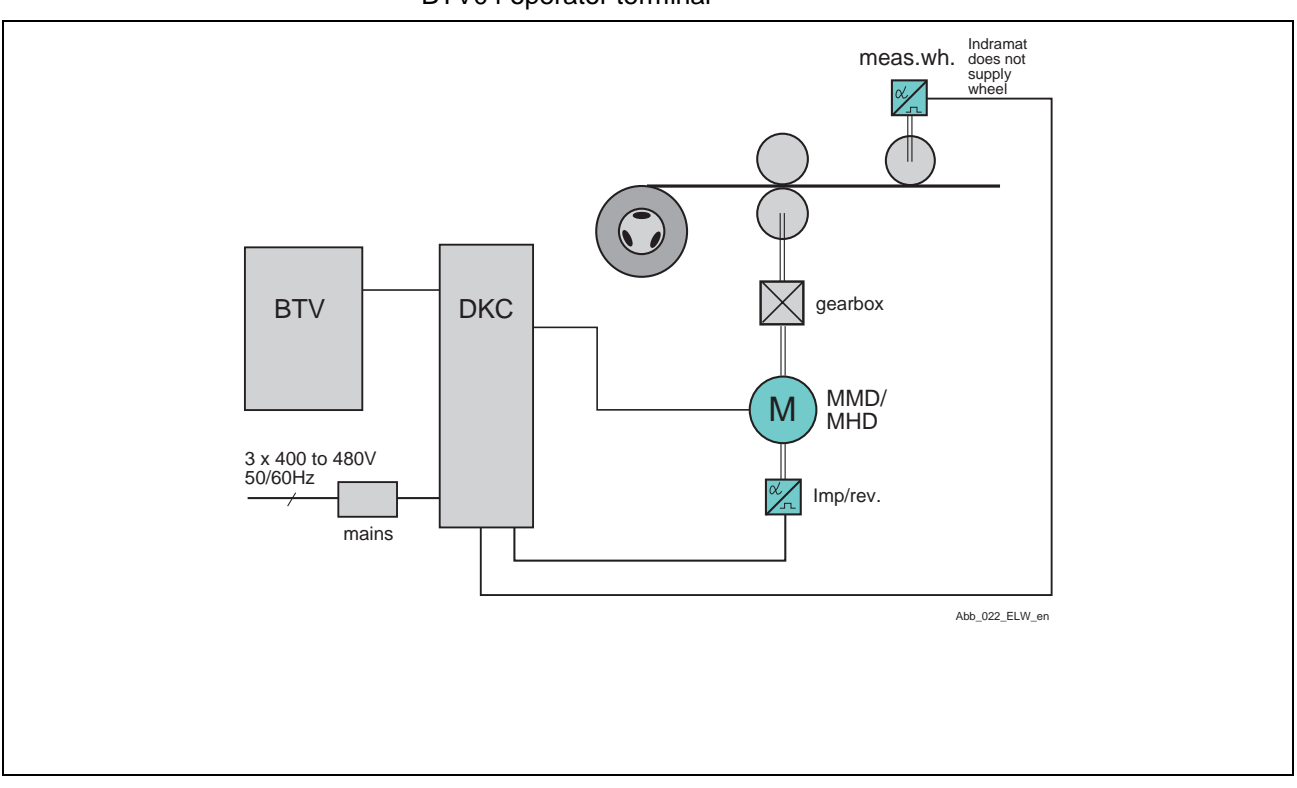

Fig. 2-2: Block diagram

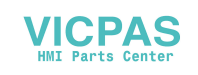

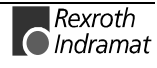

# 2.3 Program Structure in the Control

#### Feed before the Press (Program example)

The program sequence of a standard roll feed in the ELC control. The feed takes place before the press hub (feed guides) and the press is operated in a single hub.

| ELC p | ELC program     |                                         |  |  |  |  |
|-------|-----------------|-----------------------------------------|--|--|--|--|
| Block | Block number    |                                         |  |  |  |  |
| 0000  | JMP 0005        | unconditional jump to block number 0005 |  |  |  |  |
| 0001  | NOP             |                                         |  |  |  |  |
| 0002  | NOP             | space                                   |  |  |  |  |
| 0003  | NOP             |                                         |  |  |  |  |
| 0004  | NOP             |                                         |  |  |  |  |
| 0005  | APE 0 0000000   | 000 outputs (press) switched off        |  |  |  |  |
| 0006  | AKN 02 1 0009   | query whether cycle stop applied        |  |  |  |  |
| 0007  | JMP 0009        | unconditional jump to block number 0009 |  |  |  |  |
| 8000  | NOP             |                                         |  |  |  |  |
| 0009  | AKN 01 1        | query if press on top                   |  |  |  |  |
| 0010  | PSI 1   +147,00 | 0   55,9 ; feed length and speed        |  |  |  |  |
| 0011  | JMP 0015        | unconditional jump to block number 0015 |  |  |  |  |
| 0012  | NOP             |                                         |  |  |  |  |
| 0013  | NOP             |                                         |  |  |  |  |
| 0014  | NOP             |                                         |  |  |  |  |
| 0015  | APE 0 0100000   | 000 outputs (press) switched on         |  |  |  |  |
| 0016  | AKN 01 0        | query if press below                    |  |  |  |  |
| 0017  | JMP 0020;       | unconditional jump to block number 0020 |  |  |  |  |
| 0018  | NOP             |                                         |  |  |  |  |
| 0019  | NOP             |                                         |  |  |  |  |
| 0020  | BAC 0005 +0000  | 00010 item counter                      |  |  |  |  |
| 0021  | APE 0 0000000   | 000 outputs (press) switched off        |  |  |  |  |
| 0022  | NOP             |                                         |  |  |  |  |
| 0023  | NOP             |                                         |  |  |  |  |
| 0024  | NOP             |                                         |  |  |  |  |
| 0025  | JST 0000        | block jump with stop                    |  |  |  |  |

#### Press before feed (Program example)

Program sequence for a standard roll feed in the ELC control. The press hub is ahead of the feed (press guides) and the press is operated in a single hub.

| ELC program |                  |              |           |                                    |  |  |
|-------------|------------------|--------------|-----------|------------------------------------|--|--|
| block       | block number     |              |           |                                    |  |  |
| 0000        | JMP              | 0004         | uncond    | litional jump to block number 0004 |  |  |
| 0001        | NOP              |              |           |                                    |  |  |
| 0002        | NOP              |              |           | empty                              |  |  |
| 0003        | NOP              |              |           |                                    |  |  |
| 0004        | AKN              | 02 1         |           | query if cycle stop applied        |  |  |
| 0005        | APE              | 0 01000000   | 00        | outputs (press) switched on        |  |  |
| 0006        | AKN              | 01 0         |           | query if press below               |  |  |
| 0007        | JMP              | 0015         | uncond    | litional jump to block number 0015 |  |  |
| 8000        | NOP              |              |           |                                    |  |  |
| 0009        | AKN              | 01 1         |           | query if press above               |  |  |
| 0010        | PSI <sup>·</sup> | 1   +147,000 | )   55,9, | feed length and speed              |  |  |
| 0011        | JMP              | 0020         | uncond    | litional jump to block number 0020 |  |  |
| 0012        | NOP              |              |           |                                    |  |  |
| 0013        | NOP              |              |           |                                    |  |  |
| 0014        | NOP              |              |           |                                    |  |  |
|             |                  |              |           |                                    |  |  |

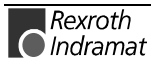

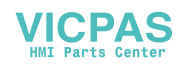

| 0015<br>0016<br>0017<br>0018 | APE 0 000000000<br>JMP 0009 u<br>NOP<br>NOP | 0<br>nconditional ju                                   | outputs (press) switched off<br>mp to block number 0009               |
|------------------------------|---------------------------------------------|--------------------------------------------------------|-----------------------------------------------------------------------|
| 0019                         | NOP                                         |                                                        |                                                                       |
| 0020                         | BAC 0004 +0000 0                            | 00010                                                  | item counter                                                          |
| 0021                         | APE 0 000000000                             | 0                                                      | outputs (press) switched off                                          |
| 0022                         | NOP                                         |                                                        |                                                                       |
| 0023                         | NOP                                         |                                                        |                                                                       |
| 0024                         | NOP                                         |                                                        |                                                                       |
| 0025                         | JST 0000                                    |                                                        | block jump with stop                                                  |
| Applic                       | ation-related progra                        | am changes ca                                          | n be inserted into the empty lines.                                   |
| Note:                        | The command<br>numbers indic<br>BTV program | ds APE, PSI an<br>ated in the pro<br>will not function | d BAC must be set in the block<br>gram example as otherwise the<br>n. |

In the programming examples above, Output 1 (X210/Pin 21) is used to start the press. The feed range is transmitted via Input 1 (X210/Pin 7). The program cycle is interrupted via Input 2 (X210/Pin 8). Using the cycle interrupt, the program flow can be stopped at the current location, even if the programmed piece count has not yet been reached. As soon as this "on" signal (X210/Pin 8) goes back to zero, the program continues (without a start command) from the same place it was stopped.

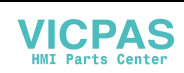

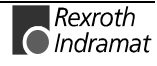

### 2.4 Programming with the BTV04

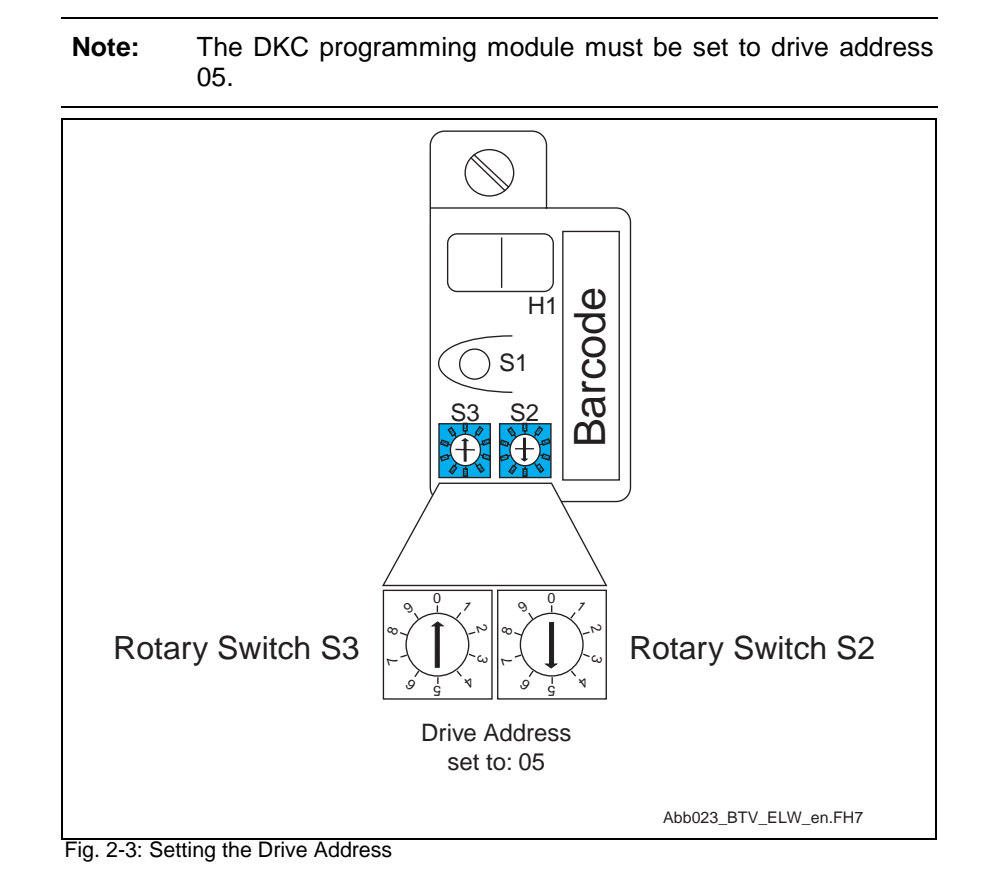

#### **Selection Menu**

After the BTV 04 has been switched on, the following appears on the display.

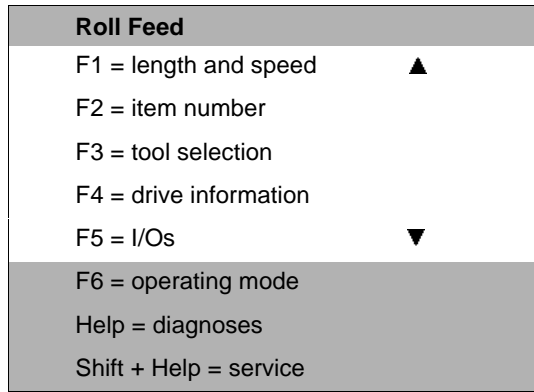

Fig. 2-3: Selection menu

Since only six lines can be simultaneously displayed, the three lower sections of the text can only be reached by scrolling with  $\blacktriangle \nabla$  keys.

The relevant submenu can be called up by pressing the specified F-key or scrolling with the arrows and then pressing the "OK key". The return from one menu back to the previous one is possible with the "ESC key". With the "Main menu" key the user returns immediately to the selection menu. All keys that have a function in a menu are illuminated.

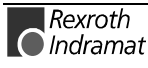

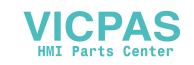

#### Programming Feed Data (F1)

If the function "lengths and speed input" is pre-selected, then the following picture appears:

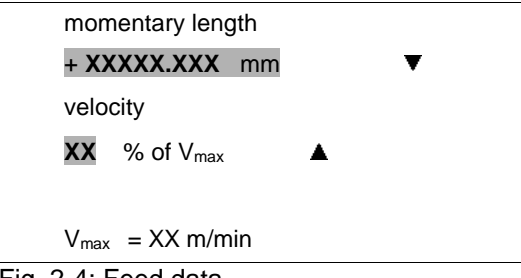

Fig. 2-4: Feed data

Feed length and speeds can be programmed in the dark fields. Using the ▲ ▼ keys, it is possible to move between the fields. Each input must be confirmed with "OK". The maximum possible speed of the machine is displayed in the lower line.

#### Number of pieces input (F2)

To input the number of pieces, the following appears with actual and setpoint number. The setpoint number can be changed in the dark field. This input must be confirmed with the "OK" key.

| Number of | pieces   |  |
|-----------|----------|--|
| Actual    | Setpoint |  |
| XXXXXX    | XXXXXX   |  |
| Input     | XXXXX    |  |
|           |          |  |
|           |          |  |
| 0 F F     |          |  |

Fig. 2-5: Feed data

#### Programmable outputs (Tool selection) (F3)

Four outputs can be set in this menu with which the press, scissors or other tools can be controlled. The status of the outputs can be changed once prior to the feed and once after the feed.

The following appears for this setting

| Tool be   | fore feed |   |  |  |
|-----------|-----------|---|--|--|
|           | 0001      | ▼ |  |  |
| tool no.  | 12345678  |   |  |  |
|           | 0112      |   |  |  |
|           |           |   |  |  |
| tool afte | r feed    |   |  |  |
| <br>      |           |   |  |  |

Fig. 2-6: Feed data

The status of the eight outputs can be altered in the darkened field.

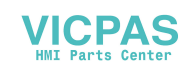

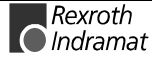

0 means the output is switched off

- 1 means the output is switched on
- 2 means the output remains unchanged

The place to be changed can be reached with the  $\blacktriangleleft$  key. The input must be confirmed with the "OK" key.

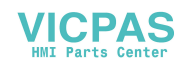

#### **Drive Information (F4)**

This menu can display information from the motor encoder or measuring wheel encoder. The length and speed of the relevant encoder are specified. The clear key that is now illuminated can re-set the length back to "000000,00".

|      | motor encoder |                         |   |  |
|------|---------------|-------------------------|---|--|
|      | length        | + XXXXXX,XXX mm         |   |  |
|      | speed         | +XXXX,XX rpm            |   |  |
|      |               |                         |   |  |
|      |               | measuring wheel encoder |   |  |
|      | length        | +XXXXXX,XXX mm          |   |  |
| -: ~ |               | a information           | - |  |

Fig. 2-7: Drive information

| Note: | The data referencing the measuring wheel are only displayed |
|-------|-------------------------------------------------------------|
|       | is the measuring wheel mode is set in the ELC parameter     |
|       | A100.                                                       |

#### System I/Os

#### (F5 by Firmware ELC)

The I/O menu can be used to check the current state of the system inputs and outputs. System inputs support the ELC control and are permanently assigned. The customer cannot use these for any other purpose. The following inputs are assigned to the system inputs:

Parameter, manual/automatic, start, stop, jog forward, jog backward.

The customer cannot program system outputs that are status messages. The following outputs are system outputs: manual, automatic, interference and run.

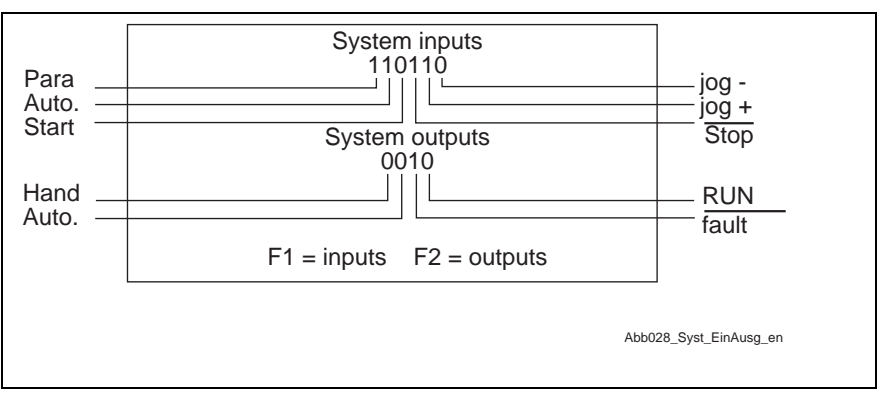

Fig. 2-8: System I/Os

A "1" shows that the relevant input is active and the "0" displays inactive. This menu can also be used to display the freely-programmable I/Os.

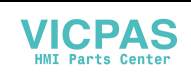

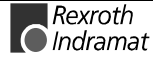

#### **Free Use Inputs**

The following appears if this menu is called up:

| <br> |  |
|------|--|

Fig. 2-9: System I/Os

The switched on inputs are displayed as  $_{n}1^{\circ}$  and the switched off ones with  $_{n}0^{\circ}$ .

#### **Outputs and markers**

The outputs can be switched by the customer in the user program and support the control of the external components. Markers can also be set in the user program but do not lead outward. They can only be queried internally in the program.

If this menu is called up, then the following appears:

| F1= marker 33-64                            |       |
|---------------------------------------------|-------|
| 000111 110110 1101                          | 17-32 |
| outputs / marker 1-32<br>000111 110110 1101 | 1-16  |
|                                             |       |

Fig. 2-10: Outputs and markers

The switched on outputs are displayed with "1", those off with "0".

Since not all 99 outputs or markers can be displayed at the same time, they are distributed over three pictures. To move on, use the F1 key.

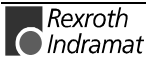

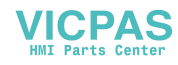

#### Markers 33 to 64

The following is visible in this menu:

```
Marker 33-64
000111 110110 1101 33-48
000111 110110 1101 49-64
F1= Marker 33-64
```

Fig. 2-11: Marker 33-64

The switched on markers are displayed with "1" and those off with "0". Further markers can be displayed by actuating the F1 key.

#### Markers 65 to 99

The following appears in this menu:

|      | Marker 65-99       |       |  |
|------|--------------------|-------|--|
|      | 000111 110110 1101 | 65-80 |  |
|      |                    |       |  |
|      | 000111 110110 1101 | 81-96 |  |
|      |                    | 01 00 |  |
|      |                    |       |  |
|      | 010                | 97-99 |  |
| -: ~ | 0 40. Markar CE 00 |       |  |

Fig. 2-12: Marker 65-99

The switched on markers appear with a  $_{n}1^{\circ}$ , and those off with  $_{n}0^{\circ}$ . The "ESC" key brings the user back to the previous menu.

#### Stroke Count/Load (only for FLP Firmware)

If the F5 key is pressed while using the FLP firmware, information about the press stroke count and the required feed time as a percentage of the feed distance is displayed. Activating the parameter for Feed Monitoring (A116) is required for this to function.

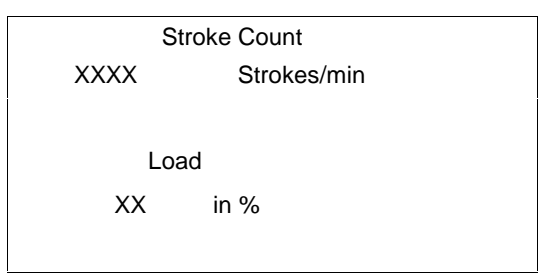

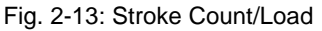

DOK-SUPPL\*-BTV04\*ELW\*\*-AW01-EN-P

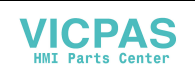

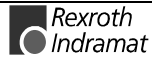

#### **Operating mode (F6)**

If the F6 is pressed in the main menu, then an operating mode is preselected and the currently valid mode displayed. The contrast can also be changed here. The following display appears.

F1 = operating mode selectionF2 = current operating modeF3 = contrast setting

#### F1 Operating mode selection (Password Protection Level 1 possible

If F1 has been actuated, then it is possible to select an operating mode in single steps in set-up mode and automatic mode. If one of the following menus is selected, then complete programs are transmitted into the ELC. The following appears:

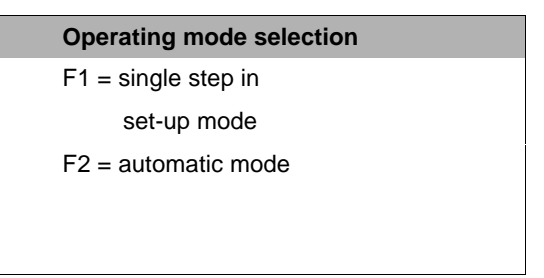

If F1 single step in set-up mode is selected, then the following appears:

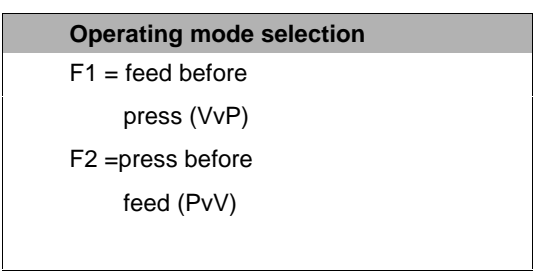

The F1 and F2 keys can be now used to select an operating mode and to transmit the relevant program into the ELC. The message that the selected operating mode has been transmitted comes after about five seconds.

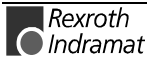

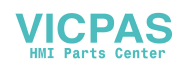

In single step set-up mode a new start signal must come after every step. If "operating mode select" F2 for automatic mode has been selected, then the following appears:

| Operating mode selection      |  |
|-------------------------------|--|
| F1 = feed leads / single      |  |
| F2 = feed leads / continuous  |  |
|                               |  |
| F3 = press leads / single     |  |
| F4 = press leads / continuous |  |

Using keys F1 to F4 it is now possible to select various operating mode combinations (feed leads, press leads, press single hub and press continuous run). After actuating the relevant key, the required program is transmitted into the ELC and a message that states that the transmission is completed comes after about five seconds.

Note: For the transmitted programs to work in set-up and automatic modes and for the operating mode display to be correct on the BTV, task3 of the ELC in block number 0035 must be released. Parameter AA00 = XXXX 0035 X

#### F2 Current operating mode

If "Operating mode" has been selected with F2, then the currently programmed operating mode selected appears, as is shown below:

| perating mode   |                                                                  |
|-----------------|------------------------------------------------------------------|
|                 |                                                                  |
| utomatic mode   |                                                                  |
| ress single hub |                                                                  |
| eed leads       |                                                                  |
|                 |                                                                  |
|                 |                                                                  |
| )<br>1<br>2     | perating mode<br>automatic mode<br>oress single hub<br>eed leads |

**Note:** To correctly display the operating mode, markers 40 to 46 are processed in task3. The commands for this are automatically sent with the operating mode.

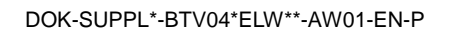

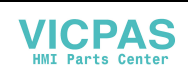

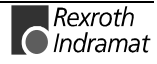

#### **F3 Contrast Settings**

If the contrast setting was selected in menu "Operating mode" with F3, then the following appears:

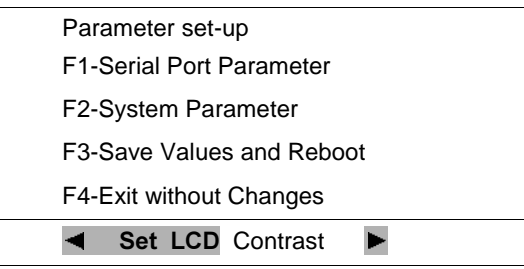

Fig. 2-13: Contrast setting

Using the arrows  $\blacktriangleright \blacktriangleleft$  the display can be adjusted to the actual light conditions. If this setting is to be stored, then it is necessary to leave this menu using the F3 key. If this menu is left using the F4 key, then the contrast is not stored. The previous contrast setting is retained. All other parameters that can be selected in this menu can be protected in the BTV system parameters by inputting a password.

#### Diagnoses

To receive information about the drive, then it is possible to branch off into the diagnoses menu with "HELP".

| Operating mode    |  |  |  |
|-------------------|--|--|--|
|                   |  |  |  |
| XX automatic mode |  |  |  |
| DKC21.3           |  |  |  |
| ECODR3-ELC-01A09  |  |  |  |
|                   |  |  |  |

Fig. 2-14: Operating mode

The present operating mode with status number is displayed in this menu. The connected DKC type with the firmware version also appears. Both status messages and warnings are also displayed here.

In the event of a fault, not warnings, the diagnostics menu is automatically switched into and the following picture appears.

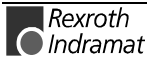

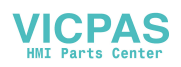

|                       | status display                                                                                                    |  |  |
|-----------------------|----------------------------------------------------------------------------------------------------|--|--|
|                       |                                                                                                    |  |  |
|                       | XX "error message"                                                                                                    |  |  |
|                       | to clear error                                                                                                    |  |  |
|                       | press "CLEAR"                                                                                                    |  |  |
|                       | Fig. 2-15: Status display                                                                                                    |  |  |
|                       | The presently pending error is displayed in clear text along with the error code number. The "Clear key" is also illuminated.                                                                                                    |  |  |
|                       | It is not possible to leave this menu until the error has been cleared and acknowledged via the "Clear key".                                                                                                    |  |  |
|                       | Exception: service menu call up via the key combination "SHIFT" and "HELP".                                                                                                    |  |  |
| Service Menu          |                                                                                                    |  |  |
|                       | The service menu permits complete programming and parametrization of<br>the ELC control. This menu can be protected in the BTV by allocating a<br>password to it.<br>This menu is called up with key combination "SHIFT" and "HELP" in the<br>main menu. This is followed by the request to input the password if this is<br>activated in the BTV's system parameters. |  |  |
| Language              |                                                                                                    |  |  |
|                       | The BTV automatically goes to the language set in the ELC parameter B000.                                                                                                    |  |  |
|                       | B000 $00 = German$<br>$01 = English$<br>$02 = French$ (in preparation)<br>$03 = Spanish$ (in preparation)<br>$04 = Italian$ (in preparation)<br>$05 = Dutch$ (in preparation)                                                                                                    |  |  |
| Serial System Control |                                                                                                    |  |  |

If serial system control is activated in Parameters B009 and B010, the drives can be jogged using the 'jog keys' (Jog+/Jog-) on the BTV. The operating mode can be selected by using the 'Auto' key. The automatic program can then be controlled using the 'Start' and 'Stop' keys. Then, the hardware inputs (system inputs) via the DIO card are no longer necessary.

B009 1 200 / B010 1

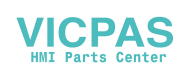

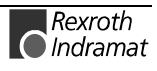

#### 2.5 Parameter ELC

The most important parameters for a roll feed are listed below. These must be adapted to the situation and conditions in and at the facility. The precise definition of the parameters and the complete parameter descriptions are listed in the ELC documentation.

#### A100 Applications

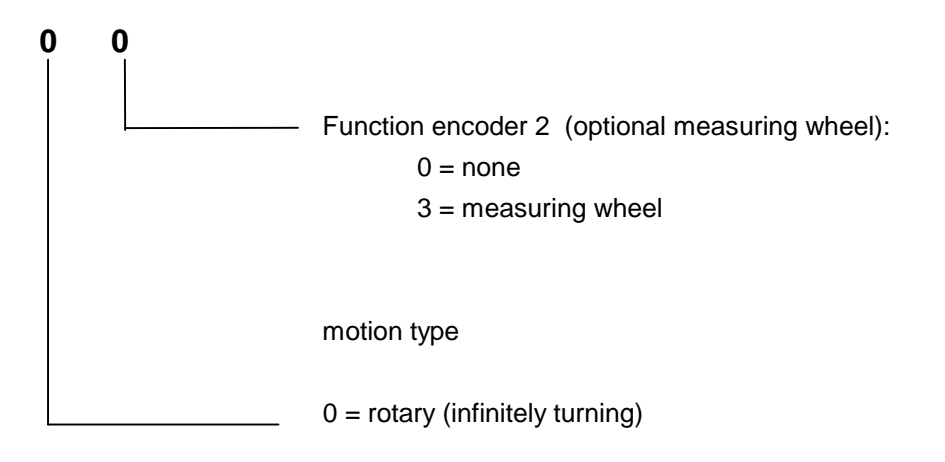

#### A101 Feed Constant

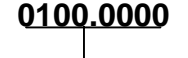

feed constant in EGE

Input min : 0.1000 Input max: 5000.0000

The length resulting from one motor revolution to be run is entered here if the encoder ratio is not to be given especial consideration (parameter A102 = 0001 0001).

If the gear ratio is entered in parameter A102, then the feed constant is the circumference of the draw-off roll.

#### A102 Gearbox

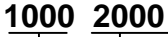

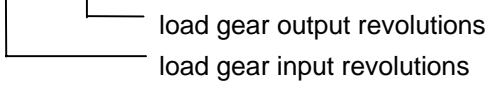

Input min : 1 Input max: 9999

gear ratio between motor and draw-off roll

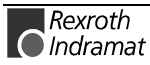

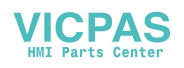

#### A106 Maximum Speed

#### 123456.789

Material speed in EGE/sec

Input min: 0.010

Input max: depends on drive and amplifier power 200000.000

 $\frac{A106_{max} = maximum speed (CM03) \times VK(A101)}{60 \times i}$ 

#### A107 Set-up Speed

#### <u>123456.789</u>

 set-up speed in EGE/sec travel speed in jog mode

Input min: 0.001

Input max: depends on drive and amplifier power 200000.000

#### A108 Bipolar Acceleration

#### 12345678

acceleration in EGE/sec<sup>2</sup>

Input min : 1 Input max: 99999999

The maximum possible bipolar acceleration describes the maximum allowed acceleration symmetric for both directions (accel and decel).

Limitations for this can be set in parameter A109 or via command ACC and DEC.

A jerk limit can also be activated in parameter A110.

(See function description: ELC).

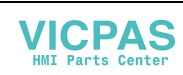

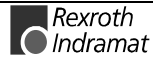

#### A111 Switching Threshold, Positioning Window

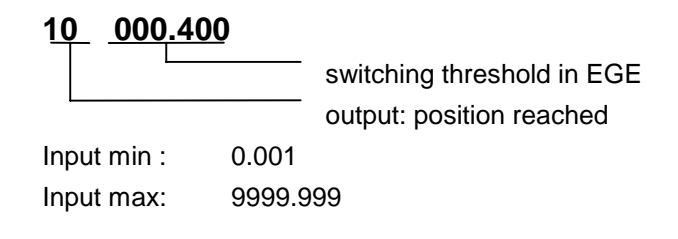

The output is set when the residual path of the feed length is smaller than the value programmed here.

#### A115 Monitoring

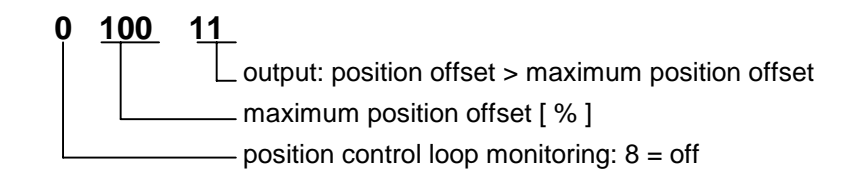

The position control loop is constantly monitored. The maximum tolerable offset can be input in this parameter as a per cent value. If the allowed offset is exceeded, then an error message is generated. If the monitor is, however, deactivated and the allowed offset exceeded, then no error message is issued, but the programmed output is switched off.

#### A116 Feed Monitoring

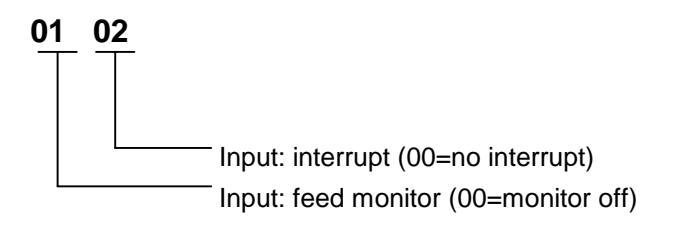

Feed monitor (press in OT):

If the input signal programmed here fails, then feed motion is not possible. Any running feed is terminated and a fault message generated. Interruption:

If the input signal programmed here fails, then a feed in progress is interrupted. If the input is re-set, then the residual feed is completed without the need of a new start signal.

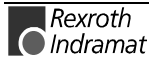

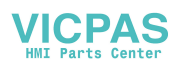

# A117 Monitoring encoder difference (measuring wheel mode only)

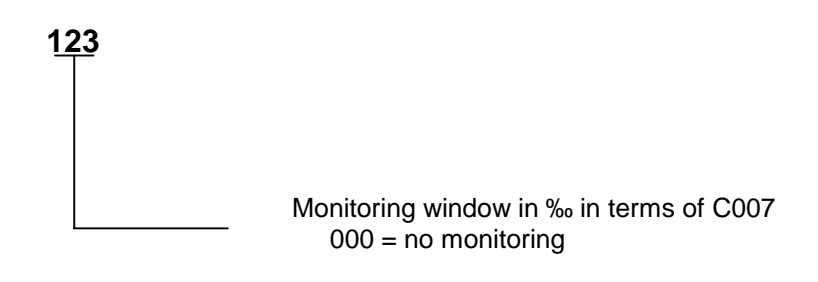

The maximum allowed offset (slip) between motor encoder and measuring wheel encoder is entered here as a per cent value.

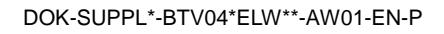

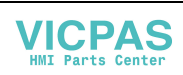

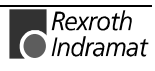

#### AA00 Tasks 2 & 3

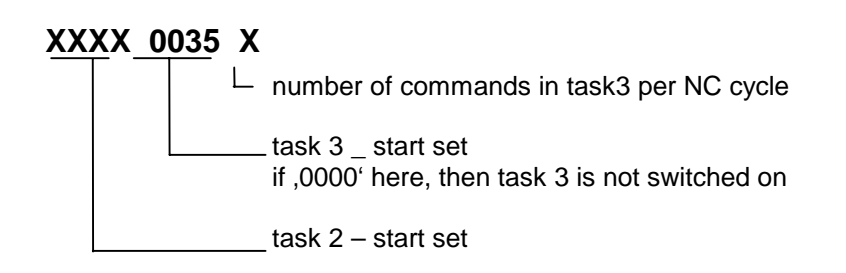

#### AA05 Electrical Ventilating

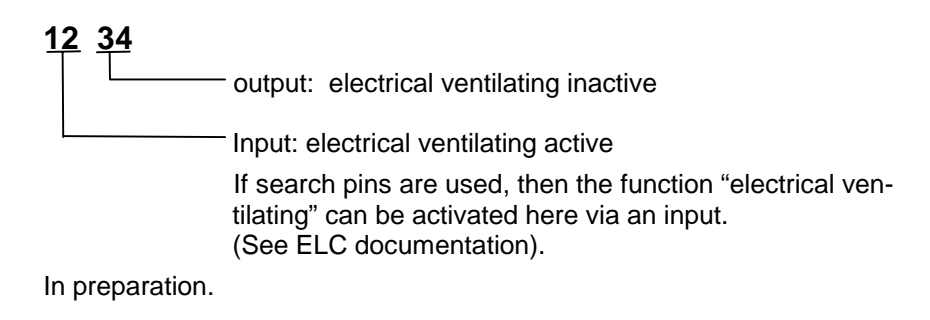

#### AA07 Measuring wheel mode

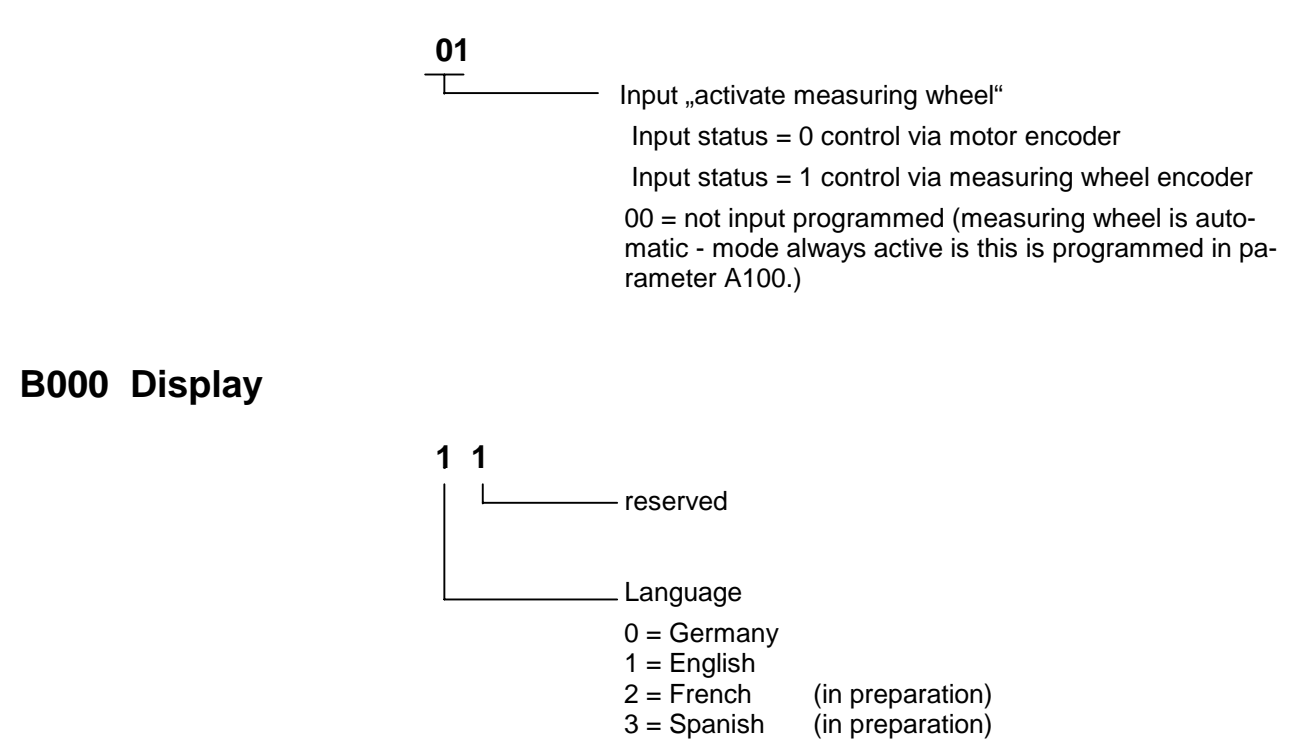

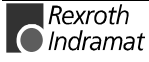

4 = Italian

(in preparation)

# 2.6 Interface Parameter

#### **B001 Interface Parameter**

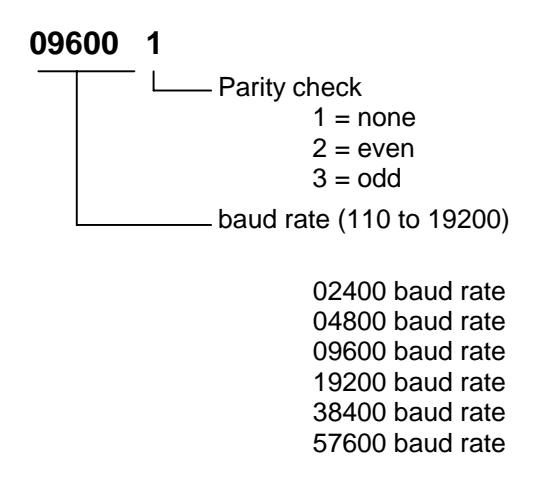

#### **B002** Interface Parameter

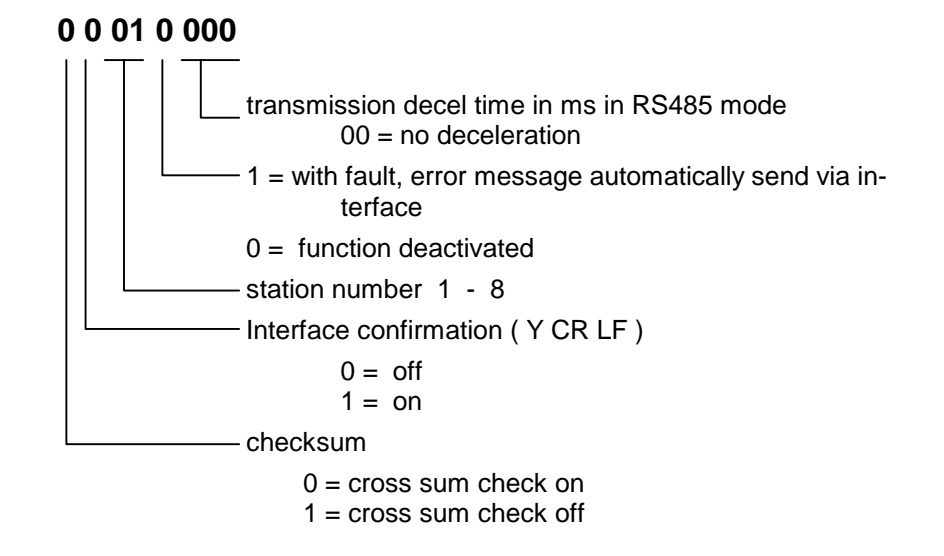

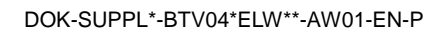

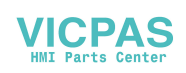

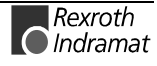

#### **B009 Serial Inputs and Outputs**

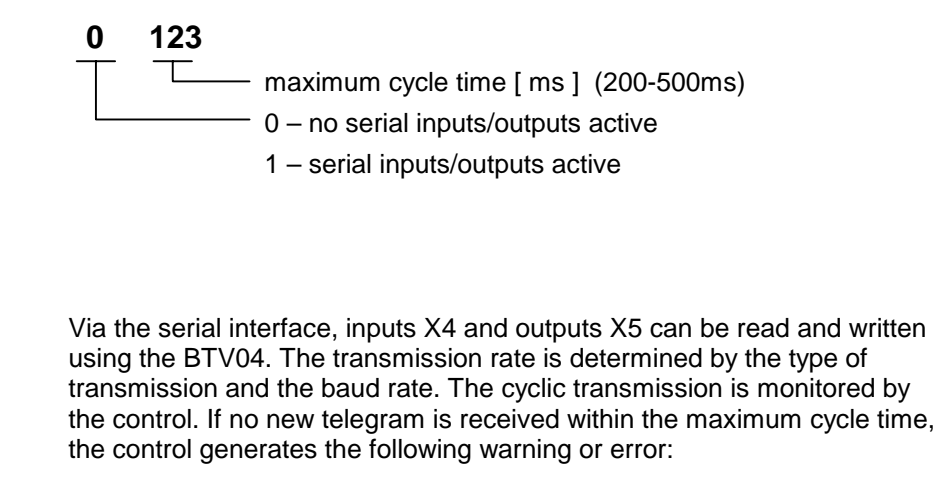

- E-0105 No serial real-time communication
- F-0317 Serial real-time communication error

The following can be transmitted:

11 inputs, 11.03.0 to 11.04.1 12 outputs Q1.03.0 to Q1.04.2

When the inputs/outputs are activated, the keys can be read.

#### **B010 System Control**

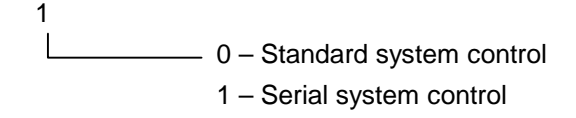

System control can also take place via the serial interface. Then, cyclic transmission of the system inputs and outputs via the serial interface is monitored. If no new telegram is received within the maximum cycle time, the following warning or error is generated:

- E-0104 No system control possible
- F-0316 System control error

The warning E-0104 is generated when system control takes place via the serial interface and the control is in 'Parameter' mode. The error F-0316 is generated when system control takes place via the serial interface and the control is in 'Manual' or 'Automatic' mode.

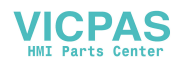

# 2.7 Drive Parameter C000 Working Polarity 1 0 = Motor turning clockwise 1 = Motor turning counterclockwise C004 Interface encoder 2 (measuring wheel mode only)

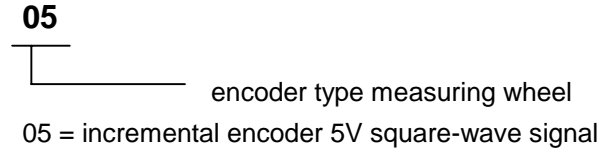

# C005 Position encoder type 2 (measuring wheel mode only)

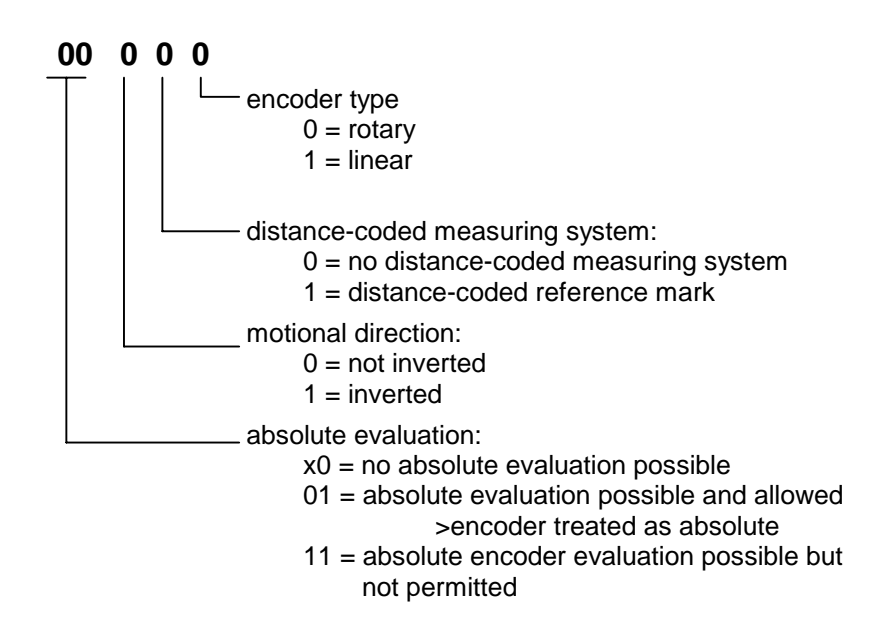

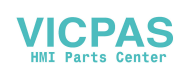

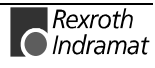

#### C006 Resolution 2 (measuring wheel mode only)

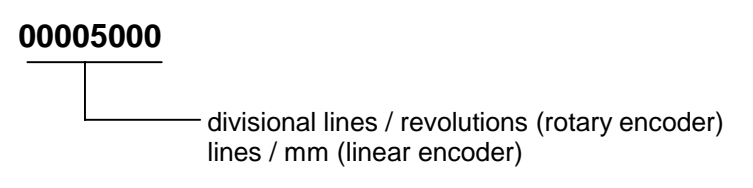

#### C007 Feed constant 2 (measuring wheel mode only)

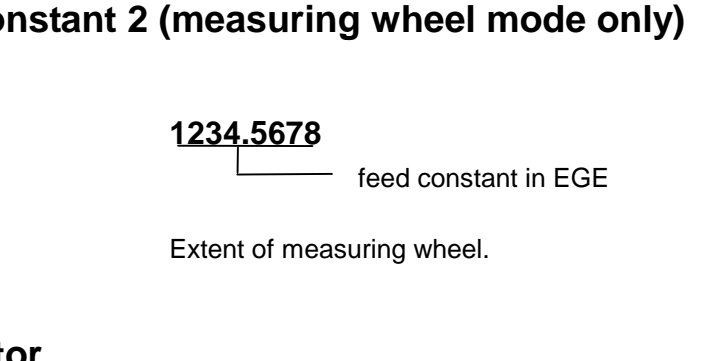

**CR07 Kv Factor** 

| 02.00      |           |
|------------|-----------|
|            | Kv factor |
| Input min: | 00.01     |
| Input max: | 30.00     |

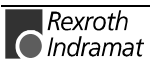

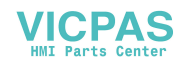

# 2.8 Parameter List ELC

| Software | : | Com. no. :        |
|----------|---|-------------------|
| Date     | : | Customer/End user |
| Clerk    | : | Serial no. :      |

| Designation                             | Parameter | Data |
|-----------------------------------------|-----------|------|
| Application                             | A100      |      |
| Feed constant                           | A101      |      |
| Gearbox                                 | A102      |      |
| Travel range limit switch negative      | A103      |      |
| Travel range limit switch positive      | A104      |      |
| Modulo value                            | A105      |      |
| Maximum velocity                        | A106      |      |
| Set-up speed                            | A107      |      |
| Acceleration bipolar                    | A108      |      |
| Accel / decel                           | A109      |      |
| Bipolar jerk limit constant             | A110      |      |
| Switching threshold, positioning window | A111      |      |
| reserved                                | A112      |      |
| Positioning window                      | A113      |      |
| Pre-signal                              | A114      |      |
| Monitoring                              | A115      |      |
| Feed monitoring                         | A116      |      |
| Monitor encoder difference              | A117      |      |
| Absolute encoder monitoring window      | A118      |      |

| Task 2 & 3             | AA00 |  |
|------------------------|------|--|
| Hand vector            | AA01 |  |
| Interrupt vector       | AA02 |  |
| Re-start               | AA03 |  |
| Override               | AA04 |  |
| Electrical ventilation | AA05 |  |
| Motor brake            | AA06 |  |
| Measuring wheel mode   | AA07 |  |

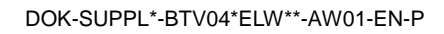

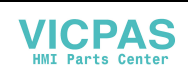

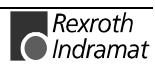

| Display                                   | B000 |  |
|-------------------------------------------|------|--|
| Interface parameter                       | B001 |  |
| Interface parameter                       | B002 |  |
| analogue-output 1, select signal          | B003 |  |
| analogue-output 1, expanded signal select | B004 |  |
| analogue-output 1, evaluation [1/10V]     | B005 |  |
| analogue-output 2, signal select          | B006 |  |
| analogue-output 2, expanded signal select | B007 |  |
| analogue-output 2, evaluation [1/10V]     | B008 |  |
|                                           |      |  |

| C000 |
|------|
| C001 |
| C002 |
| C003 |
| C004 |
| C005 |
| C006 |
| C007 |
| C008 |
| C009 |
| C010 |
| C011 |
| C012 |
| C013 |
| C014 |
| C015 |
| C016 |
|      |

| current controller P-gain 1                 | CR00 |
|---------------------------------------------|------|
| current controller offset 1                 | CR01 |
| velocity controller P-gain                  | CR02 |
| velocity controller offset time             | CR03 |
| velocity controller smoothing time constant | CR04 |
| lock frequency velocity controller          | CR05 |
| bandwidth lock filter velocity controller   | CR06 |
| Kv factor                                   | CR07 |
| amplifier accel pre-control                 | CR08 |
| switching frequency                         | CR09 |

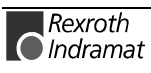

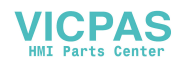

| Motor type                         | CM00 |  |
|------------------------------------|------|--|
| peak current of motor              | CM01 |  |
| standstill current of motor        | CM02 |  |
| maximum speed of motor             | CM03 |  |
| pole pair number / pole pair width | CM04 |  |
| torque/force constant              | CM05 |  |
| rotor moment of inertia            | CM06 |  |
| holding brake type                 | CM07 |  |
| holding brake current              | CM08 |  |

| magnetisation current        | CA00 |
|------------------------------|------|
| pre-magnetisation factor     | CA01 |
| slip factor                  | CA02 |
| slip ramp                    | CA03 |
| pull-out current             | CA04 |
| field controller P-gain      | CA05 |
| field controller offset time | CA06 |
| motor idle voltage           | CA07 |
| motor maximum voltage        | CA08 |

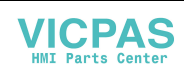

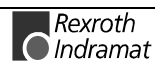

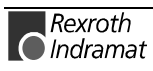

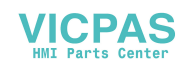

# 3 Terminal diagrams

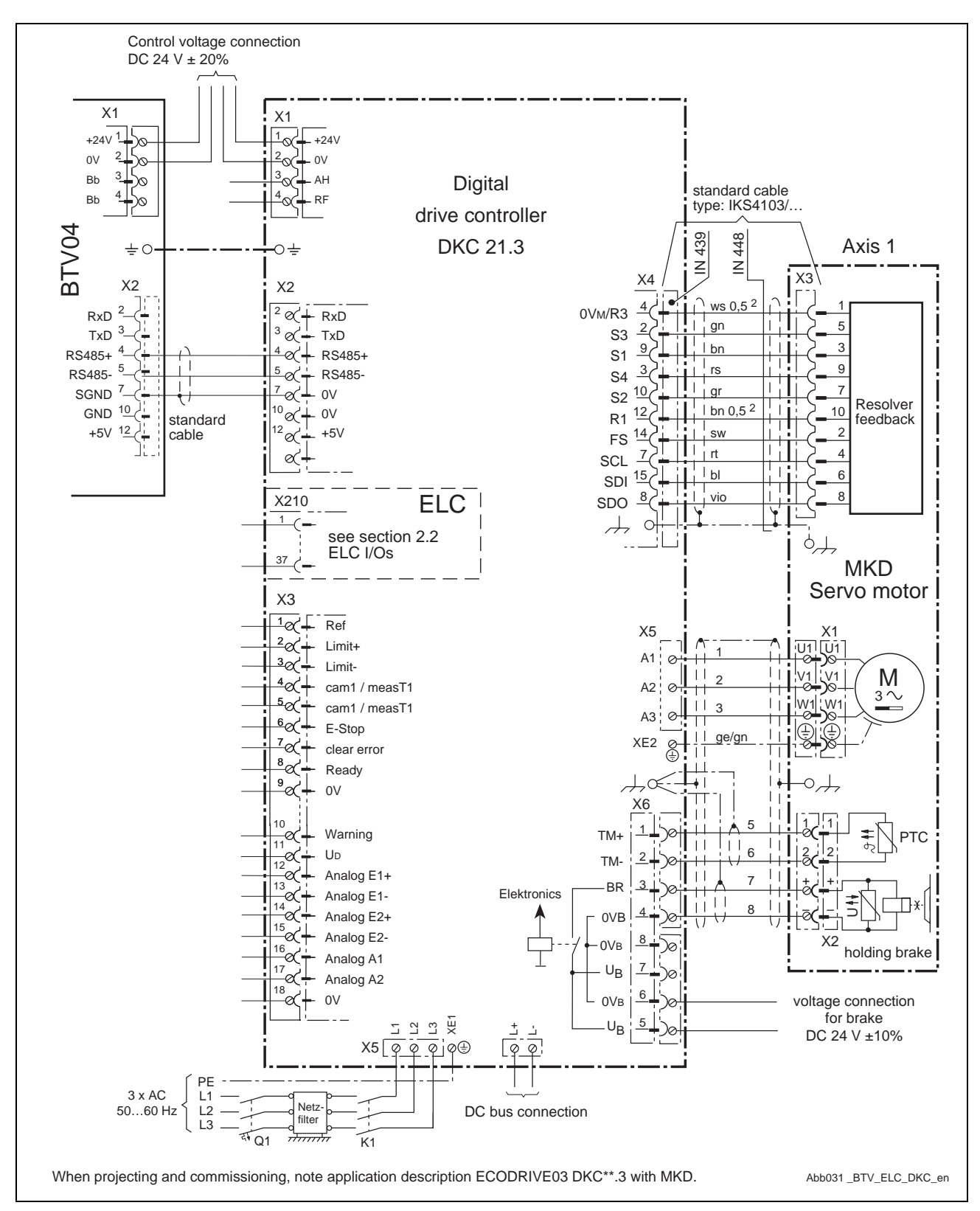

# 3.1 BTV-DKC Interface and Power Connections

Fig. 3-1: Terminal diagram

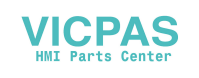

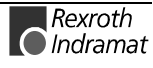

# 3.2 ELC I/Os

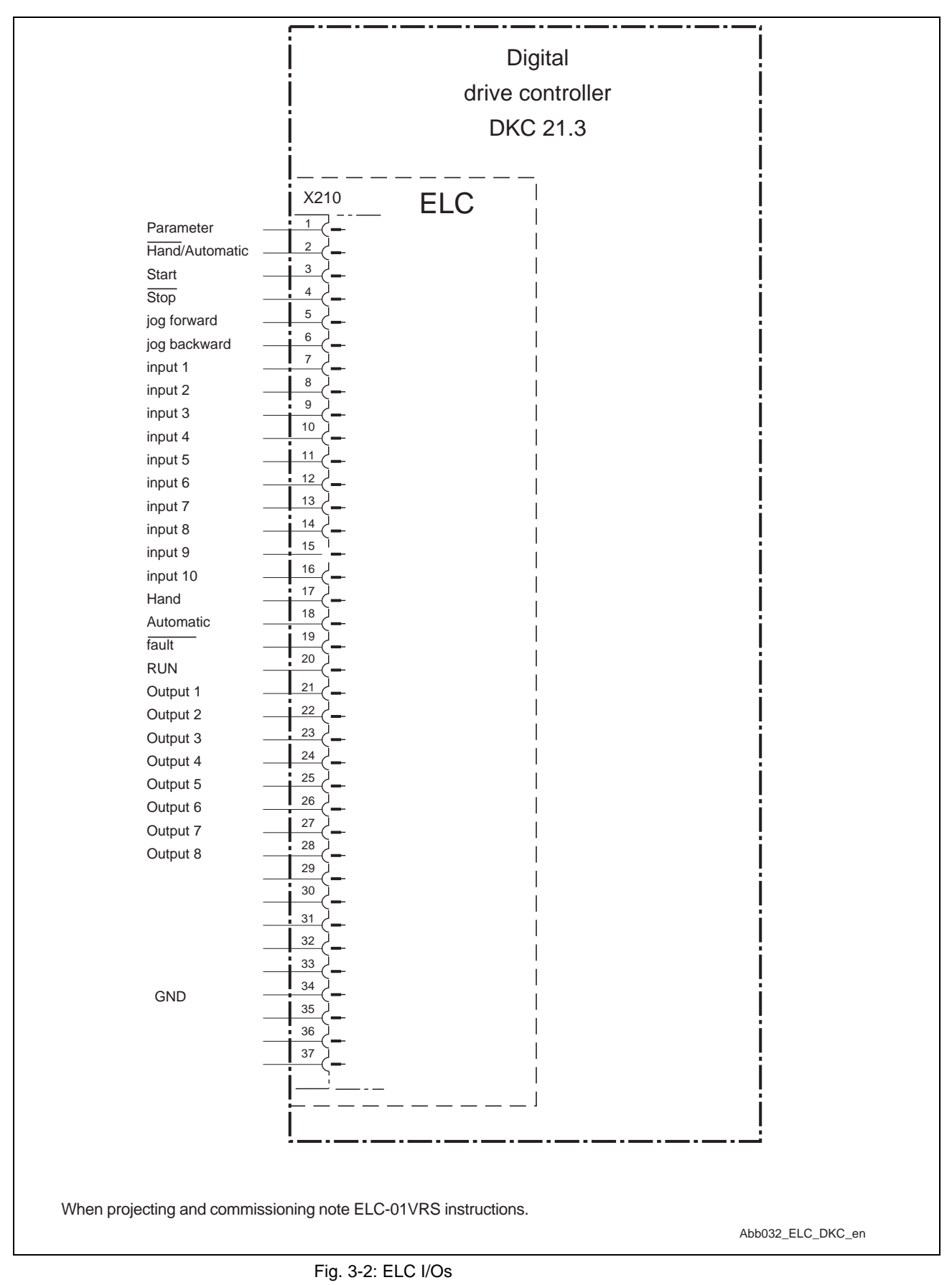

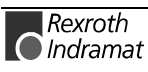

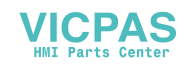

### 3.3 Accessories and Firmware

#### **BTV04** with Firmware and software

| Product                                                                          | mat. no. | Note                              |
|----------------------------------------------------------------------------------|----------|-----------------------------------|
| BTV04.2GN-FW                                                                     | 282182   |                                   |
| FWA-BTV04*-ELW-01VRS                                                             | 287128   |                                   |
| **SWA-BTV04*-SCM-02VRS<br>**SWA-BTV04*-ELW-01VRS-MS<br>**FWC-BTV04*-DOL-01VRS-MS |          | ** is in FWA-BTV04-ELW-<br>01VRS. |

#### **Drive controller**

| Product                 | mat. no. | Note                     |
|-------------------------|----------|--------------------------|
| DKC21.3-xxx-7-FW        | 1)       | 1) Select per power data |
| FWA-ECODR3-ELC-01VRS-MS | 285683   |                          |

#### Drive controller data and further components

| Product                                                  | Power/unit                    | Note                                                                                                    |
|----------------------------------------------------------|-------------------------------|----------------------------------------------------------------------------------------------------|
| DKC21.3-040-7-FW<br>DKC21.3-100-7-FW<br>DKC21.3-200-7-FW | 0.15 KW<br>0.50 KW<br>1.00 KW | Bleeder continuous power DKC, also see 3)                                                                                                |
| DKC21.3-040-7-FW<br>DKC21.3-100-7-FW<br>DKC21.3-200-7-FW | 0.27 mF<br>0.675 mF<br>1.5 mF | nominal DC bus capacity of DKC, also see 3)                                                                                              |
| auxiliary bleeder<br>auxiliary capacitor                 | 3) technical<br>data          | 3) DC bus capacity and auxiliary bleeder<br>for DKC described in document<br>ECODRIVE03 drive controller, project<br>planning, MN 280107 |

#### Motor

| Product | mat. no. | Note                        |
|---------|----------|-----------------------------|
| MKD     | 1)       | 1) select as per power data |
| MHD     | 1)       |                             |

#### Standard connecting cable

| Product | mat. no. | Note                                                                                                    |
|---------|----------|----------------------------------------------------------------------------------------------------|
| IKB0017 | 282872   | BTV-DKC interface RS485                                                                                               |
|         |          | 2) material number depends on cable length                                                                            |
| IKS4103 | 2)       | DKC-MKD motor encoder cable                                                                                           |
| IKS4019 | 2)       | For 2 <sup>nd</sup> encoder motor measuring wheel<br>(option with measuring wheel encoder<br>increments of 5V square) |
| IKG     | 1)       | Motor power cable type dependent on motor                                                                             |

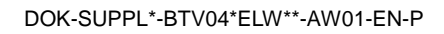

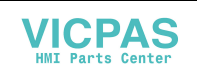

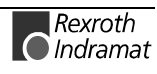

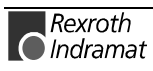

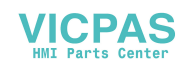

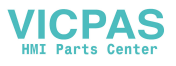

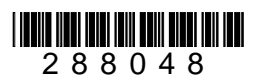

VICPAS HMI Parts Center

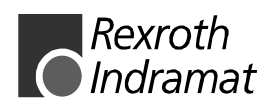